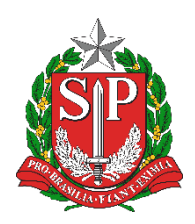

SECRETARIA DA EDUCAÇÃO DO ESTADO DE SÃO PAULO PLATAFORMA SECRETARIA ESCOLAR DIGITAL (SED)

# Tutorial

## Atribuição do Artigo 22

Versão 2019.01.21

### Sumário

| Acessando a funcionalidade                              | 3 |
|---------------------------------------------------------|---|
| Associação do Professor no Artigo 22                    | 4 |
| Como posso corrigir Associação cadastrada erroneamente? | 8 |

#### Acessando a funcionalidade

Passo 1 - Acesse a plataforma SED por meio do link: <u>https://sed.educacao.sp.gov.br/</u> com seu login e senha.

**Passo 2** – Clique no botão **Atribuição do Artigo 22**, localizado no menu Associação do Professor na Classe.

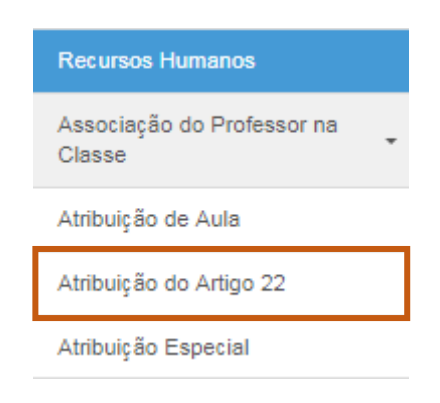

#### Associação do Professor no Artigo 22

Passo 1 – Inclua os dados solicitados e clique em Pesquisar:

#### Associação do Professor no Artigo 22

| Ano Letivo:       | 2019      |
|-------------------|-----------|
| Rede de Ensino:   | Selecione |
| Diretoria Destino | Selecione |
| CPF:              |           |
|                   | Pesquis   |

Lembre-se de que é possível selecionar apenas o Ano Letivo, a Rede de Ensino e a Diretoria Destino. Neste caso, o sistema irá trazer os (as) docentes que possuem como Diretoria Destino a Diretoria de Ensino selecionada.

**Passo 2** – Caso nenhum registro seja encontrado, como no exemplo abaixo, conclui-se que o (a) docente em questão não possui como Diretoria Destino a Diretoria de Ensino selecionada:

#### Associação do Professor no Artigo 22

| Ano Letivo:                                  | 2019                                                                       |
|----------------------------------------------|----------------------------------------------------------------------------|
| Rede de Ensino:                              | ESTADUAL - SE 🔹                                                            |
| Diretoria Destino                            | AMERICANA -                                                                |
| CPF:                                         |                                                                            |
|                                              | Pesquisar                                                                  |
| *                                            | 🔚 Escolher Colunas 🛛 🖨 Imprimir 🛛 🏭 Gerar Excel 🔹 Gerar PDF                |
| Mostrar 10 💌 registros                       | Filtro                                                                     |
| Professor 🕌 CPF Professor 🏦 DI 👫 Diretoria A | tual 11 Diretoria Destino 11 Adicionar Artigo 22 11 Editar 11 Consultar 11 |
|                                              | Ivennum registro encontrado:                                               |
| Nada para mostrar                            | Anterior Seguinte                                                          |

Passo 3 – Para adicionar artigo 22 basta clicar no sinal de soma no botão Adicionar Artigo 22:

| Ano Letivo:                                           | 2019                       | •                                |                                                         |                                                         |            |           |
|-------------------------------------------------------|----------------------------|----------------------------------|---------------------------------------------------------|---------------------------------------------------------|------------|-----------|
| Rede de Ensino:                                       | EST/                       | ADUAL - SE 🔹                     |                                                         |                                                         |            |           |
| Diretoria Destino                                     | ADA                        | MANTINA                          | •                                                       |                                                         |            |           |
| CPF:                                                  |                            |                                  |                                                         |                                                         |            |           |
|                                                       |                            |                                  |                                                         |                                                         |            | Pesquisar |
|                                                       |                            |                                  |                                                         |                                                         |            |           |
|                                                       |                            |                                  |                                                         |                                                         |            |           |
| 32                                                    |                            | 🔚 Escolher                       | Colunas 🛛 🖨 I                                           | mprimir 🛛 🏭 G                                           | erar Excel | Gerar PDF |
| Mostrar 10 • registros                                |                            | Escolher 🔚                       | Colunas 🖨 I                                             | mprimir 🛛 🏭 G<br>Filt                                   | erar Excel | Gerar PDF |
| Mostrar 10 V registros Professor L CPF LT Professor   | di 11                      | ≣ Escolher<br>Diretoria Atual ↓↑ | Colunas 🖨 li<br>Diretoria It<br>Destino                 | mprimir 🗰 G<br>Filt<br>Adicionar It<br>Artigo 22        | erar Excel | Gerar PDF |
| Mostrar 10 • registros Professor 4 CPF 11 Professor 1 | DI <sup>1†</sup><br>1      | Escolher<br>Diretoria Atual      | Colunas 🖨 I<br>Diretoria 11<br>Destino ADAMANTINA       | mprimir iii G<br>Filt<br>Adicionar 11<br>Artigo 22      | erar Excel | Consultar |
| Mostrar 10 • registros Professor 1 CPF 11 Professor 1 | DI <sup>11</sup><br>1<br>1 | Escolher<br>Diretoria Atual      | Colunas 🖨 I<br>Diretoria 11<br>ADAMANTINA<br>ADAMANTINA | mprimir iii G<br>Fiit<br>Adicionar 11<br>Artigo 22<br>+ | erar Excel | Consultar |

#### Associação do Professor no Artigo 22

**Passo 4** – Após acessar o botão, preencha os dados e insira todas as associações na nova escola. Neste caso, o sistema só permitirá a inclusão das Fases de Atribuição B.1 – Constituição de Jornada ou B.3 – Carga Suplementar. Clique em Adicionar.

| Ano Letivo:                                        | 2019               |
|----------------------------------------------------|--------------------|
| Professor:                                         |                    |
| Escola:                                            | Selecione -        |
| Tipo de Ensino:                                    | Selecione +        |
| Turma:                                             | Selecione +        |
| Sub Turma:                                         | Selecione +        |
| Disciplina:                                        | Selecione -        |
| Atribuição de Aula em Substituição:                |                    |
| Tipo de Atribuição:                                | Selecione          |
| Fase da Atribuição:                                | Selecione 👻        |
| Início da Vigência:                                | 01/02/2019         |
| Fim de Vigência:                                   | 20/12/2019         |
| Insira todas as associações do docente na nova eso | ola                |
|                                                    | Adicionar          |
|                                                    |                    |
|                                                    | Cadastrar Cancelar |

Cadastrar Associação de Artigo 22 - DESTINO

Passo 5 – Ao adicionar a associação, ela aparecerá em baixo da tela, conforme a imagem abaixo. Não se esqueça de clicar em Cadastrar para que a associação seja salva:

| ( and a ctrar | Accord |          | 100 22 |  |
|---------------|--------|----------|--------|--|
| Cauasian      |        | au ue Ai |        |  |
|               |        |          |        |  |

| Ano Letivo:                                        | 2019        |
|----------------------------------------------------|-------------|
| Professor:                                         |             |
| Escola:                                            |             |
| Tipo de Ensino:                                    | Selecione - |
| Turma:                                             | Selecione + |
| Disciplina:                                        | • 0         |
| Atribuição de Aula em Substituição:                |             |
| Tipo de Atribuição:                                | Selecione   |
| Fase da Atribuição:                                | Selecione + |
| Início da Vigência:                                | 01/02/2019  |
| Fim de Vigência:                                   | 20/12/2019  |
| Insira todas as associações do docente na nova eso | ola         |
|                                                    | Adicionar   |

| DI | Tipo de<br>Atribuição | Tipo de Ensino                     | Fase da<br>Atribulção               | Turma                | SubTurma | Disciplina | Hora<br>Aula | Livre/Substituição | inicio de<br>Vigência | Fim de<br>Vigência |
|----|-----------------------|------------------------------------|-------------------------------------|----------------------|----------|------------|--------------|--------------------|-----------------------|--------------------|
| 1  | RESPONSÁVEL           | ENSINO<br>FUNDAMENTAL<br>DE 9 ANOS | B.1 -<br>Constituição<br>de Jornada | 6° ANO<br>A<br>TARDE |          | GEOGRAFIA  | 4            | Livre              | 01/02/2019            | 20/12/2019         |
|    |                       |                                    |                                     |                      |          |            |              |                    |                       | +                  |

Cadastrar Cancelar

#### Como posso corrigir Associação cadastrada erroneamente?

Passo 1 – Clique novamente no botão de soma, em Adicionar Artigo 22:

|                        | Ano Letivo:              | 2019                                                   |                                       |                           |                      |                              |
|------------------------|--------------------------|--------------------------------------------------------|---------------------------------------|---------------------------|----------------------|------------------------------|
|                        | Rede de Ensino:          | ESTADUAL - SE                                          | •                                     |                           |                      |                              |
|                        | Diretoria Destino        | ADAMANTINA                                             | -                                     |                           |                      |                              |
|                        | CPF:                     |                                                        |                                       |                           |                      |                              |
|                        |                          |                                                        |                                       |                           |                      | Pesquisar                    |
|                        |                          |                                                        |                                       |                           |                      |                              |
| x                      |                          | ≣ Escolh                                               | er Colunas 🛛 🧧                        | Imprimir 🛛 🏭 G            | erar Excel           | 🗋 Gerar PDF                  |
| Mostrar 10 - registros |                          |                                                        |                                       | F                         | litro                |                              |
|                        |                          |                                                        |                                       |                           |                      |                              |
| Professor Li           | CPF ↓↑ DI ↓<br>Professor | † Diretoria Atual 🕂                                    | Diretoria 11<br>Destino               | Adicionar ‡†<br>Artigo 22 | Editar <sup>‡†</sup> | Consultar <sup>‡†</sup>      |
| Professor Li           | CPF It DI I              | Diretoria Atual     II     MIRANTE DO     PARANAPANEMA | Diretoria 11<br>Destino<br>ADAMANTINA | Adicionar 11<br>Artigo 22 | Editar <sup>11</sup> | Consultar <sup>11</sup><br>Q |

#### Associação do Professor no Artigo 22

**Passo 2** – Neste sentido, aparecerá a mensagem abaixo. Ao clicar em **Ok**, o sistema permitirá o cadastro de novas associações de artigo 22, excluindo as anteriores.

| Са          | adastrar Associação de Artigo 22 - DESTINO                                                                                                    | ×   |
|-------------|----------------------------------------------------------------------------------------------------|-----|
| Já f<br>cad | foram associadas as associações de artigo 22 para o docente, ao continuar essas associações serão excluídas e será necessário<br>Iastrar novamente |     |
|             | Ok Cance                                                                                                    | lar |